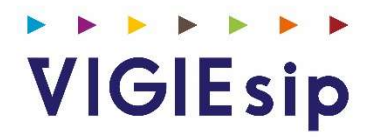

# **Profil Pilotage**

Version 2.40.1

# Notes

# Sommaire

| PAGE 6  | Login                         | Saisie du Nom et du Mot de passe                          |
|---------|-------------------------------|-----------------------------------------------------------|
| PAGE 7  | Menu Pilotage                 | Détail des Rubriques                                      |
| PAGE 9  | Icônes<br>Liste des demandes  | Identification des Icônes<br>Liste des Demandes en cours  |
| PAGE 10 | Onglets<br>Liste des demandes | Identification des Onglets<br>Liste des Demandes en cours |
| PAGE 12 | DPQ                           | Consultation des Informations<br>Visas                    |
| PAGE 19 | DH                            | Consultation des Informations<br>Visas                    |
| PAGE 23 | DS                            | Consultation des Informations<br>Visas                    |
| PAGE 27 | Archives                      | Consultation                                              |

# Informations Complémentaires

| PAGE 28 | MOUVEMENTS             | Liste des d'entrées, déhalages et sorties |
|---------|------------------------|-------------------------------------------|
| PAGE 29 | NAVIRES                | Caractéristiques des navires              |
| PAGE 31 | NAVIRES à QUAI         | Liste des navires à quai                  |
| PAGE 32 | DONNEES METEO ET HYDRO | Houlographe / Marégraphe                  |
| PAGE 33 | TELEVERSEMENT          | Documents à télécharger                   |

Page : Login

|                                                                            | VIGIE<br>SYSTEME DINFORMATION<br>PORTINIER                                                                                                    |
|----------------------------------------------------------------------------|----------------------------------------------------------------------------------------------------|
|                                                                            | Bienvenue sur VIGIEsip                                                                                                    |
| Entrez votre identifiant et votre mot de passe. Identifiant: Mot de passe: | Pour des raisons de sécurité, veuillez vous déconnecter et fermer votre navigateur lorsque vou<br>avez fini d'accéder aux services authentifiés.<br>Languages:<br>French English Spanish |
| SE CONNECTER EFFACER                                                       |                                                                                                    |

# 1. <u>NOTA</u>:

Les paramètres de connexion sont fournis par l'administrateur. Pour demander un nouveau mot de passe, vous pouvez cliquer sur « Mot de passe oublié ». Un email vous sera envoyé pour se faire.

### AGENDA

Liste des Demandes

Listing de toutes les demandes en cours (DPQ, DS, DH)

Navires à quai

Situation du Port Navires à Quai

Archives

Listing de toutes les escales archivées

#### CAPITAINERIE

Prévisions occupation des quais

Planning d'occupation des quais

Navires

Recherche des caractéristiques d'un Navire, création d'un nouveau navire.

**Téléversement** 

Espace de téléchargement de documentation et de dépôt de fichiers de programmes d'escale

Avis aux usagers

Accès aux avis publiés sur le site du port autonome

Données Météo et Hydro

Marégraphe

Mouvements

Listing des mouvements réalisés

# Icônes / Liste des Demandes

Identification des icônes

- I Demande réelle/réalisée
- > : Demande ferme
- 👖 : Demande prévisionnelle
- I Demande supprimée
- 🏧 : Demande prévisionnelle à moins de 48h de l'ETA
- 🖄 : Nouveau navire
- 🛱 : Diffusion non publique
- Intrée
- 🕈 : Déhalage
- Sortie

#### Liste des Demandes en cours / Page : Liste des Demandes / Onglet : Info navires

| Liste des (           | semano    | 05       |                   |                   |                  |           |              |        |                |                    |       |           |      |             |                |                         |                          |            |             |              |             |            |      |                   |
|-----------------------|-----------|----------|-------------------|-------------------|------------------|-----------|--------------|--------|----------------|--------------------|-------|-----------|------|-------------|----------------|-------------------------|--------------------------|------------|-------------|--------------|-------------|------------|------|-------------------|
| Info Na               | vires     | Info 5   | Suivi Info Mou    | vts               |                  |           |              |        |                |                    |       |           |      |             |                |                         |                          |            |             |              |             |            |      |                   |
| O DAPO                | 0         | DAPQ in  | tra 1 DH          |                   |                  |           |              |        |                |                    |       |           |      |             |                |                         | 0                        |            | 10 Filtr    | e sur date   |             | Filtres et | tris | • Impression      |
| Genre<br>Demande<br>V | Etat<br>V | PAB<br>V | etwetd $\gamma$ O | Navire 🗸 🗘        | Type navire<br>♀ | Agent γ ≎ | E/D/S<br>∀ ≎ | Nb R E | Secteur 🗸 0    | Poste 🏹 🗘          | Lg Y  | la V<br>o | TE V | ¢0<br>C/D √ | Tonn. γ ≎      | March. Y O              | Provenance/Destination V | BPM<br>V 0 | visa<br>V O | Assur<br>V 0 | ISPS<br>V O | Dos<br>V 0 | MD V | Saisi<br>Détenu V |
| ۲                     | 1         |          | 10/03/20 10:00    | SAVANNAH          | DIVERS           | TRANSAMAG | ¢            | 1      | BAIE DES DAMES | POSTE PETROLIER    | 140.0 | 32.0      |      | т           | 1000           | PNEUMATIQUES            |                          |            | 0           | 0            | 0           | 0          | 0    |                   |
| ۲                     | Þ         |          | 10/03/20 22:00    | BRO ALEXANDRE     | PETROLIER        | KENUAAG   | ¢I           | 1      | PORT PUBLIC    | GRAND QUAL4        | 183.2 | 0.0       | 5.0  | D           | 23000          | GAZOLE                  | SYDNEY (AUSYD)           |            | 0           | 0            | ٢           | 0          | 0    |                   |
|                       | Þ         |          | 11/03/20 08:00    | HEVANNAH          | CABOTEUR         | SMSAG     | ¢[]          |        | ILE OUEN       | MOUILLAGE PAQUEBOT | 63.0  | 0.0       | 5.0  | C/D         | 200000/1500000 | GAZOLE/AUTRES PR. CHIM. |                          |            | 0           | 0            | 0           | 0          | 0    |                   |
| ۲                     | 1         |          | 11/03/20 08:00    | ATLANTIC STAR     | DIVERS           | TRANSAMAG | ¢[]          | 2      | DONIAMBO       | POSTE 3/4          | 129.0 | 32.0      | 5.6  | с           | 15000          | AUTRES PR.MET.          | AUCKLAND (NZAKL)         |            | 0           | 0            | 0           | 0          | 0    |                   |
| 131                   | Þ         |          | 11/03/29 08:00    | DL SCORPIQ        | CABOTEUR         | CMACGMAG  | *0           |        | ILE OUEN       | MOUILLAGE PAQUEBOT | 78.0  | 0.0       | 4.0  |             |                |                         |                          |            | 0           | 0            | 0           | 0          | 0    |                   |
| ۲                     | Þ         |          | 11/03/20 08:00    | SOUTHERN<br>MQANA | PORTE-CONT       | TRANSAMAG | *0           | 2      | PRONY          | DIVERS HYDRO       | 126.4 | 0.0       | 5.8  |             |                |                         | BRISBANE (AUBNE)         |            | 0           | 0            | 0           | 0          | 0    |                   |

Cet onglet permet de connaître le genre de la demande (internationale ou intra-calédonienne), l'état de la demande, la date et heure de prise de pilote (PAB), l'ETA/ETD du navire annoncé, son nom, le type du navire, l'agent propriétaire de la demande, le sens, le nombre de remorqueurs demandé, le secteur, le poste à quai demandé, la longueur du navire, la largeur du navire, le tirant d'eau annoncé, les informations concernant la marchandise, le port de provenance ou destination (en fonction du sens du mouvement), le BPM (bon pour mouvement), le pictogramme DOC : si le dossier escale a été validé par l'agent (icône verte sinon rouge), le pictogramme ISPS : si la déclaration de sureté a été déposée (icône verte sinon rouge), le pictogramme MD : si la déclaration de matières dangereuses a été déposée (icône verte sinon rouge), le pictogramme ASSUR : si la case assurance a été cochée dans la demande (icône verte sinon rouge), saisi/détenu : si le navire est indiqué comme saisi ou détenu par la capitainerie, un pictogramme **I** s'affiche.

# Onglets / Liste des Demandes

Identification des onglets / Page : Liste des Demandes / Onglet : Info suivi

| Liste des c             | emand          | es                 |                   |                 |           |             |              |          |   |         |         |                |
|-------------------------|----------------|--------------------|-------------------|-----------------|-----------|-------------|--------------|----------|---|---------|---------|----------------|
| Info Nav                | /ires          | Info Suivi Info Mo | uvts              |                 |           |             |              |          |   |         |         |                |
| O DAPQ                  | 0              | APQ intra          |                   |                 |           | 0           | D Filtre sur | date     |   | Filtres | et tris | Impression     |
| Genre<br>Demande<br>V Ŷ | Etat<br>∀<br>≎ | eta/etd ♀ ≎        | Navire $arphi$ \$ | Type navire 🖓 🗘 | Pav. 🍸 🗘  | e/D/s ∀ ≎   | врм ү≎       | к        | P | R       | L       | Date Maj ⋎ ≎   |
| ۲                       | ė              | 10/03/20 16:00     | SAVANNAH          | DIVERS          | ANDORRE   | <b>*</b> [  |              | N        |   |         |         | 16/03/20 21:37 |
| ۲                       | Þ              | 10/03/20 22:00     | BRO ALEXANDRE     | PETROLIER       | FRANCE    | ¢[          |              | 0        |   |         |         | 19/03/20 11:41 |
|                         | Þ              | 11/03/20 08:00     | HAVANNAH          | CABOTEUR        | FRANCE    | ÷[          |              |          |   |         |         | 10/03/20 09:23 |
| ۲                       | ė              | 11/03/20 08:00     | ATLANTIC STAR     | DIVERS          | LIBERIA   | ¢[          |              |          |   |         |         | 10/03/20 10:44 |
|                         | Þ              | 11/03/20 08:00     | DL SCORPIO        | CABOTEUR        | SINGAPOUR | ¢[          |              |          | v |         |         | 16/03/20 21:43 |
| ۲                       | Þ              | 11/03/20 08:00     | SOUTHERN MOANA    | PORTE-CONT      | SAMOA     | ه[          |              |          | v |         |         | 16/03/20 21:49 |
| ۲                       | •              | 11/03/20 08:00     | ABC SYDNEY        | BULK-CARRI      | CHYPRE    | ¢[          | ок           | v        |   |         |         | 10/03/20 15:13 |
| ۲                       | Þ              | 11/03/20 13:26     | SIANGTAN          | PORTE-CONT      | SINGAPOUR | <b>\$</b>   |              | <u>0</u> | 0 |         |         | 16/03/20 21:42 |
|                         | •              | 11/03/20 18:00     | ABC SYDNEY        | BULK-CARRI      | CHYPRE    | <b>[</b> •> | ок           | v        |   |         |         | 10/03/20 15:14 |

Cet onglet permet de connaître le genre de la demande (internationale ou intra-calédonienne), l'état de la demande, l'ETA/ETD du navire annoncé, son nom, le type de navire, le pavillon du navire, le sens, si le BPM (bon pour mouvement est OK ou non), le visa R (Remorquage), le visa P (Pilotage), le visa K (Capitainerie), le visa L (Lamanage). Un « V » de couleur violette est un visa VU (automatique dès qu'un utilisateur avec visa ouvre la demande). Un « O » de couleur verte est un visa « OK ». Un « N » de couleur rouge est un visa « NON OK ». Un commentaire a été écrit si la lettre du visa est soulignée. En passant la souris sur la lettre soulignée, le commentaire du visa s'affiche.

# Onglets / Liste des Demandes

Info Navires Info Suivi Info Mouvts O DAPQ O DAPQ intra 10 Filtre sur date 0 Manut. 🗸 ( C/D Tonn. √ √ 0 0 Provenance/Des Vemande V V 0 0 March. 🖞 🗘 Yo 10/03/20 22:00 BRO ALEXANDRE ۲ PETROLIER KENUAAG 剩 PORT PUBLIC GRAND QUAI 4 183.2 0.0 5.0 1 D 23000 GAZOLE SYDNEY (AUSYD) 0 GNP KUTO MOUILLAGE PAQ. ۲ Þ CARS CARR KENUAAG **\***I ILE DES PINS 200.0 5.0 0 12/03/20 00:00 HAVANNAH Babord imperatif 63.0 0.0 8.0 с Þ CABOTEUR KENUAAG ¢١ DONIAMBO POSTE 3/4 1500 GAZOLE LIEOU GNP 0 ۲ • 12/03/20 08:00 WIND SPIRIT PASSAGERS KENUAAG ¢[] PORT PUBLIC OUAL FED 134.0 0.0 8.0 0 CABOTEUR ILE OUEN MOUILLAGE PAQUEBOT 63.0 0.0 5.0 C/D Þ 12/03/20 10:00 HAVANNAH KENUAAG \*8 200/1500 GAZOLE/AUTRES 0 12/03/20 10:00 DL SCORPIO CABOTEUR KENUAAG 📲 ILE OUEN MOUILLAGE 78.0 0.0

Identification des onglets / Page : Liste des Demandes / Onglet : Info mouvts

Cet onglet permet de connaître le genre de la demande (internationale ou intra-calédonienne), l'état de la demande, la date et heure de prise de pilote (PAB), l'ETA/ETD du navire annoncé, son nom, le type de navire, l'agent propriétaire de la demande, le sens, le secteur, le poste à quai demandé, le bord à quai demandé, les bollards demandés, le BPM (bon pour mouvement est OK ou non), la longueur du navire, la largeur du navire, le tirant d'eau annoncé, le nombre de remorqueurs demandé, le nombre de propulseurs avant du navire, les informations concernant la marchandise, le port de provenance ou destination (en fonction du sens du mouvement), le manutentionnaire, le commentaire des participants avec visa (CAP : capitainerie, PIL : pilotage, LAM : lamanage, REM : remorquage), le commentaire de l'agent, l'indicateur de fumigation de la cargaison (cargo uniquement) et l'indicateur de demande de soutage.

# Onglets / Liste des Demandes

Identification des onglets / Page : Liste des Demandes / Onglet : Info visas

| Liste des              | demano    | les           |                 |              |           |                   |                  |                  |             |            |           |           |            |                   |                       |                     |                 |                 |            |          |                 |                   |   |
|------------------------|-----------|---------------|-----------------|--------------|-----------|-------------------|------------------|------------------|-------------|------------|-----------|-----------|------------|-------------------|-----------------------|---------------------|-----------------|-----------------|------------|----------|-----------------|-------------------|---|
| Info Na                | vires     | Info S        | Suivi Info Mouv | rts Info Vis | as        |                   |                  |                  |             |            |           |           |            |                   |                       |                     |                 |                 |            |          |                 |                   |   |
| I Valie                | ler       |               |                 |              |           |                   |                  |                  |             |            |           |           |            |                   |                       |                     | ſ               |                 | 0          | tit Filt | re sur date 🕴 🕴 | ▼ Filtres et tris | 1 |
| Genre<br>Demande<br>∀≎ | Etat<br>∀ | PAB<br>√<br>≎ | ETA/ETD √ ≎     | visa         | Affichage | Navire $\gamma$ O | Type navire<br>♀ | Agent $\gamma$ O | E/D/S<br>∀≎ | BPM<br>∀ ≎ | Lg √<br>¢ | La ∀<br>¢ | T.E ∨<br>¢ | Manut. $\gamma$ O | Poste 🍸 🗘             | BaQ 🖓 🗘             | Pilotage<br>∀ ≎ | lamanage<br>√ ≎ | Remorquage | Bollards | Date Maj 🖓 🗘    | Motif RAZ 🗸       | ^ |
| ۲                      | Ċ         |               | 10/03/20 16:00  | •            | 0         | SAVANNAH          | DIVERS           | TRANSAMAG        | *0          |            | 140.0     | 32.0      |            |                   | POSTE PETROLIER       | Babord              | 0               | N               | 1          |          | 16/03/20 21:37  |                   |   |
| ۲                      | Þ         |               | 10/03/20 22:00  | -            | 0         | BRO<br>ALEXANDRE  | PETROLIER        | KENUAAG          | •           |            | 183.2     | 0.0       | 5.0        | GNP               | GRAND QUAI 4          |                     | 0               | N               | 1          |          | 19/03/20 11:41  |                   |   |
| 152                    | D.        |               | 11/03/20 08:00  | -            | 0         | HAVANNAH          | CABOTEUR         | SMSAG            | •           |            | 63.0      | 0.0       | 5.0        | GNP/GNP           | MOUILLAGE<br>PAQUEBOT | Babord<br>imperatif | N               | N               |            |          | 10/03/20 09:23  |                   |   |
| ۲                      | ė         |               | 11/03/20 08:00  | -            | 0         | ATLANTIC STAR     | DIVERS           | TRANSAMAG        | •0          |            | 129.0     | 32.0      | 5.6        | MANUTRANS         | POSTE 3/4             | Babord              | 0               | 0               | 2          |          | 10/03/20 10:44  |                   |   |

Cet onglet permet de connaître le genre de la demande (internationale ou intra-calédonienne), l'état de la demande, la date et heure de prise de pilote (PAB), l'ETA/ETD du navire annoncé, son nom, son type, l'agent propriétaire de la demande, le sens, le BPM, la longueur du navire, la largeur, le tirant d'eau, le manutentionnaire, le poste à quai, le bord à quai, pilotage demandé(O/N), lamanage demandé (O/N), nombre de remorqueurs demandé, la position et la date de mise à jour de la demande. Le visa peut être donné à partir de cet écran en le choisissant dans la liste déroulante et en écrivant un commentaire si besoin (petite flècheo) et en cliquant sur le bouton « Valider ». N'apparaissent dans cette liste que les navires sans visas.

Si l'ETA vient à être modifiée, les visas sont annulés et le mouvement revient dans la liste. On peut lire le motif d'annulation du visa dans la colonne « Motif RAZ ».

# DAPQ internationale / DAPQ intra-calédonienne

| Informations demande        | 1023             |                                                                                                    |                                                                                                    |                              |                                                                                                    |
|-----------------------------|------------------|----------------------------------------------------------------------------------------------------|----------------------------------------------------------------------------------------------------|------------------------------|----------------------------------------------------------------------------------------------------|
| Nom : * BRO ALEXANDRE       |                  | N* IMO : * 9079183                                                                                                    | N° MMSI :                                                                                                    |                              | Call Sign : FNIY                                                                                                    |
| Among a MENULA              |                  |                                                                                                    | al d'anala i                                                                                                    | -1-2570                      |                                                                                                    |
| AND R. CONVO                |                  | ii Gamonoe . 2020022                                                                                                    | 11 0 636316 .                                                                                                    | n over.                      | indune le . 20002020 17.4a                                                                                                    |
| * Informations obligatoires |                  |                                                                                                    |                                                                                                    |                              |                                                                                                    |
| - Informations opéra        | tionnelles       |                                                                                                    |                                                                                                    |                              |                                                                                                    |
| Deuxième Agent :            |                  | Diffusion publique :                                                                                                    |                                                                                                    | Demande ferme :              | 2                                                                                                    |
| E.T.A. : *                  | 10/03/2020 22:00 | E.T.D. : *                                                                                                    | 12/03/2020 23:00                                                                                                    |                              |                                                                                                    |
| PAB.:*                      |                  | Passe : *                                                                                                    |                                                                                                    |                              |                                                                                                    |
| Ressin : *                  | BODT BUB IC      | Poste *                                                                                                    | ener                                                                                                    | Par déconation -             |                                                                                                    |
| Bord à quai :               | PORTPOBLIC       |                                                                                                    | SRAND GOALA                                                                                                    |                              | -                                                                                                    |
| - Informations naming       |                  |                                                                                                    |                                                                                                    |                              |                                                                                                    |
| Longueur HT : *             | 103.2            | Larpeur HT : *                                                                                                    |                                                                                                    | TE max à l'arrivée : *       |                                                                                                    |
| T.E été : *                 | 12.00            | Pavillon : *                                                                                                    | FBANCE                                                                                                    | Comment of the comment       |                                                                                                    |
| Type navire : *             | PETROLIER        | Provenance : *                                                                                                    | SYDNEY (AUSYD)                                                                                                    | Destination :                |                                                                                                    |
| - Informations service      | 23               |                                                                                                    |                                                                                                    |                              |                                                                                                    |
| Nom du capitaine :          | 2005             |                                                                                                    |                                                                                                    | Commande gardien :           | T                                                                                                    |
| Nombre de remorqueurs       | 1                | Pilotage : *                                                                                                    |                                                                                                    | Lamanage :                   |                                                                                                    |
| :*<br>Vodelle femanen en    |                  |                                                                                                    |                                                                                                    |                              |                                                                                                    |
| assistance :                |                  |                                                                                                    |                                                                                                    |                              |                                                                                                    |
| Remorqueur standby :        |                  |                                                                                                    |                                                                                                    |                              |                                                                                                    |
| - Informations passa        | igers            |                                                                                                    |                                                                                                    |                              |                                                                                                    |
| Nombre de passagers : *     | 1 a .            | Nombre d'équipage :                                                                                                    | 12                                                                                                    |                              |                                                                                                    |
| Nombre de passagers         |                  | Nombre de passagers<br>transit                                                                                                    | 20                                                                                                    | Nombre de passager           |                                                                                                    |
| Nombre d'équipage           |                  | (and the second second s |                                                                                                    | acoudary (                   |                                                                                                    |
| débarqué :                  |                  |                                                                                                    |                                                                                                    |                              |                                                                                                    |
| - Informations march        | andise           |                                                                                                    |                                                                                                    |                              |                                                                                                    |
| Opération :                 | DECHARGE         | Nature de la marchan                                                                                                    | ise * GAZOLE                                                                                                    | Code de la marchandise : * 1 | 9.20.26                                                                                                    |
| Nombre d'unité : *          | 0                | Catégorie douanière :                                                                                                    | • в                                                                                                    |                              |                                                                                                    |
| Tonnage : *                 | 23000.0          | Conditionnement : *                                                                                                    | VRAC LIQUIDE                                                                                                    | Port de provenance : * A     | ALESUND (NOAES)                                                                                                    |
| Agent coque : *             | KENUA            |                                                                                                    |                                                                                                    |                              |                                                                                                    |
|                             |                  |                                                                                                    |                                                                                                    |                              |                                                                                                    |
| - Informations santé        |                  | 8                                                                                                    |                                                                                                    |                              |                                                                                                    |
| Demande :                   | L .              | Certificateur :<br>Prise de readez-rouer                                                                                                    |                                                                                                    |                              |                                                                                                    |
| Prise de rendez-vous        | -                | Commentaire sanitair                                                                                                    | and the second second sec |                              |                                                                                                    |
| sanitaire :                 |                  |                                                                                                    |                                                                                                    |                              |                                                                                                    |
| - Informations signa        | lement           |                                                                                                    |                                                                                                    |                              |                                                                                                    |
| Signalement :               |                  |                                                                                                    |                                                                                                    |                              |                                                                                                    |
| Commentaire signalement     | nt :             |                                                                                                    |                                                                                                    |                              |                                                                                                    |
| - Informations sécur        | ité              |                                                                                                    |                                                                                                    |                              |                                                                                                    |
| Indicateur niveau de sur    | eté,             | Attestation d'assurance                                                                                                    |                                                                                                    | Nom assureur :               |                                                                                                    |
| navire : *                  |                  |                                                                                                    |                                                                                                    |                              |                                                                                                    |
|                             |                  |                                                                                                    |                                                                                                    |                              |                                                                                                    |
| Mistorique Consultar        |                  |                                                                                                    |                                                                                                    |                              | Enternance of the second second s |

Consultation des informations / Page : Demande de place à quai

Cette page est obtenue en cliquant sur le lien du nom du navire de la liste des demandes. La consultation de cette page vaut un visa VU (V).

# DAPQ internationale / DAPQ intra-calédonienne : Visas

Visas / Page : Demande de place à quai

| Informations demande Visas   |                           |               |                         |                                |
|------------------------------|---------------------------|---------------|-------------------------|--------------------------------|
| Nom : * BRO ALEXANDRE        | N° IMO : * 9079183        | N° MMSI :     |                         | Call Sign : FNIY               |
| Identification de la demande |                           |               |                         |                                |
| Agent: KENUA                 | n° d'annonce : 20203525 n | n° d'escale : | n° d'ATP :              | modifiée le : 25/03/2020 17:49 |
| Demande ferme : 🔽            | Bon pour mouvement :      |               |                         |                                |
| Visas                        |                           |               |                         |                                |
| Capitainerie                 | Visa : OK                 |               | Date : 16/03/2020 21:32 |                                |
|                              | Commentaire :             |               |                         |                                |
| Remorquage                   | Visa :                    |               | Date :                  |                                |
|                              | Commentaire :             |               |                         |                                |
| Pilotage                     | Visa: Vu                  |               | Date: 25/03/2020 17:49  |                                |
|                              | Commentaire :             |               |                         |                                |
| Lamanage                     | Visa :                    |               | Date :                  |                                |
|                              | Commentaire :             |               |                         |                                |
|                              |                           |               |                         |                                |
|                              |                           |               |                         |                                |
|                              |                           |               |                         |                                |
|                              |                           |               |                         |                                |
|                              |                           |               |                         |                                |
|                              |                           |               |                         | Imprimer Enregistrer Annuler   |

Un visa OK ou NOK peut être donné en cliquant dans les champs encadrés, ainsi qu'un commentaire. Le bouton Historique permet de visualiser toutes les actions réalisées sur la demande.

# DAPQ internationale / DAPQ intra-calédonienne : Dossier escale

|                                     | DESERT                         | N° IMO :             | 9321005  | MMSI:         | C            | all Sign : V7112                              |
|-------------------------------------|--------------------------------|----------------------|----------|---------------|--------------|-----------------------------------------------|
| HAP SODY<br>gent :<br>lodifiée le : | KENUAAG<br>26/03/20 17:08      | N° d'annonce :       | 20203875 | N° d'escale : | N            | ° ATP :                                       |
| e des docume                        | ents préalables à l'entr       | ée du navire dans le | port     |               |              | Sélectionner tous                             |
| Le visa du dé                       | iclarant a été posé le 1       | 6/03/20 à 13:27      | 21       |               | r            |                                               |
| DALLACTU                            | Documents                      |                      | Fichier  | Version       | Date fichier | Visa                                          |
| - BALLAST V                         | Documents<br>NATER DECLARATION | lectionné.           | Fichier  | Version       | Date fichier | Visa<br>Visa: Date visa:<br>Commentaire visa: |

Dossier escale / Page : Demande de place à quai / Dossier escale

- ✓ A partir de la DAPQ, DH ou DS, internationale ou intra-calédonienne, on accède au dossier escale du navire par le bouton « dossier escale »
- ✓ A partir de la DAPQ et DH : c'est le dossier escale entrée qui s'ouvre. Il suffit de cliquer sur l'onglet « sortie » pour ouvrir le dossier escale de sortie
- ✓ A partir de la DS : c'est le dossier escale sortie qui s'ouvre. Il suffit de cliquer sur l'onglet «entrée» pour ouvrir le dossier escale entrée
- Récupération des documents à partir de la demande : l'agent valide le dossier escale pour indiquer que son dossier est complet. Le document est alors visualisable et téléchargeable en cliquant sur le lien situé dans la colonne « fichier ».

#### DΗ

#### Consultation des informations / Page : Demande de déhalage

| Informations demande Visas                                                |                                            |                          |                          |                                |
|---------------------------------------------------------------------------|--------------------------------------------|--------------------------|--------------------------|--------------------------------|
| Nom : * ATLANTIC STAR                                                     | Nº IMO : * 9670573                         | Nº MMSI: 235112573       |                          | Call Sign: 21TA4               |
| Agent : TRANSAM NOUMEA                                                    | nº d'annonce : 20203584                    | n° d'escale : n° d'ATP : |                          | modifiée le : 25/03/2020 17:52 |
|                                                                           |                                            |                          |                          |                                |
| - Informations opérationnelles<br>Deuxième Agent :<br>Date lin opérations | Demande ferme :<br>ETD : ^                 | ☑<br>13/03/2020 08/00    | P.A.B. :                 |                                |
| commerciales :                                                            |                                            |                          |                          |                                |
| Informations poste depart Poste de départ : * POSTE 3/4                   | Bord à quai :                              | Babord                   |                          |                                |
| Longueur HT : * 129.0                                                     | Largeur HT : *                             | 32.0 💇                   | Pavillon : *             | LIBERIA                        |
| Itemations poste arrivee T.E.max départ : * 5.3 Bassin : * DONIANDO       | Doste d'arrivée - *                        | DARTE E                  | Dar déronation -         |                                |
| Objet de l'occupation du<br>poste :                                       | Commando cardico :                         |                          |                          |                                |
| - Informations services                                                   | commanue gardien.                          |                          |                          |                                |
| Nombre de remorqueurs : * 2<br>Vedette Jamanage en                        | Pilotage : *                               |                          | Lamanage :               |                                |
| assistance : Remorqueur standby :                                         |                                            |                          |                          |                                |
| - Informations marchandise Opération :                                    | Nature de la marchandis                    | e                        | Code de la marchandise : |                                |
| Nombre d'unité :<br>Tonnage :                                             | Catégorie douanière :<br>Conditionnement : |                          | Port de provenance :     |                                |
| Manutentionnaire :<br>Agent coque :                                       |                                            |                          |                          |                                |
| - Informations métriques<br>Point métrique avant :                        | Point métrique arrière :                   |                          | Commentaire bornage :    |                                |
| Commentaire :                                                             |                                            |                          |                          | Enregistrer Annuler            |

Cette page est obtenue en cliquant sur le lien du nom du navire de la liste des demandes. La consultation de cette page vaut un visa VU (V).

# DH : Visas

#### Visas / Page : Demande de déhalage

| Informations demande Visas                        |                                     |                        |                                |
|---------------------------------------------------|-------------------------------------|------------------------|--------------------------------|
| Nom : * ATLANTIC STAR                             | Nº IMO : * 9670573                  | N° MMSI: 235112573     | Call Sign: 21TA4               |
| dentification de la demande Agent: TRANSAM NOUMEA | n° d'annonce: 20203584 n° d'escale: | n° d'ATP :             | modifiée le : 25/03/2020 17:52 |
| Demande ferme : 🔽                                 | Bon pour mouvement:                 |                        |                                |
| Visas                                             |                                     |                        |                                |
| Capitainerie                                      | Visa :<br>Commentaire :             | Date :                 |                                |
| Remorquage                                        | Visa :<br>Commentaire :             | Date :                 |                                |
| Pilotage                                          | Visa: Vu<br>Commentaire:            | Date: 25/03/2020 17:52 |                                |
| Lamanage                                          | Visa :<br>Commentaire :             | Date :                 |                                |

Un visa OK ou NOK peut être donné en cliquant dans les champs encadrés, ainsi qu'un commentaire. Le bouton Historique permet de visualiser toutes les actions réalisées sur la demande.

# DS internationale / DS intra-calédonienne

Consultation des informations / Page : Demande de sortie

| Informations demande Visas                                                                                                    |                                                                       |                                   |                                                  |                           |
|----------------------------------------------------------------------------------------------------|-----------------------------------------------------------------------|-----------------------------------|--------------------------------------------------|---------------------------|
| Nom : * WIND SPIRIT                                                                                                    | Nº IMO : * 8603509                                                    | N° MMSI :                         | Call S                                           | ign : C6CY9               |
| Agent : KENUA                                                                                                    | nº d'annonce : 20203552                                               | n° d'escale : 20200029 n° d'ATP : | modif                                            | iée le : 11/03/2020 11:50 |
| ✓ Informations obligatoires                                                                                                    |                                                                       |                                   |                                                  |                           |
| Informations opérationnelles     Deuxième Agent :     Date fin opérations     commerciales :                                                     | Diffusion publique :<br>ETD *                                         | 2<br>12/03/2020 17:00             | Demande ferme :                                  |                           |
| PA.B. :<br>Bassin : * PORT PUBLIC                                                                                                    | Passe : *<br>Poste : *                                                | QUAI LONGS COURRIERS              | Bord à quai :                                    |                           |
| Engleer HT : * 134.0<br>Pavillon : * BAHAMAS                                                                                                    | T.E à la sortie : *<br>Destination : *                                | 10.0<br>PORT VILA (VUVLI)         | T.E été : * 0.0                                  |                           |
| Informations services     Nom du capitaine : xxx     Nombre de remorqueurs : 1     Vedette lamanage en     assistance :     Remorqueur standby : | Pilotage : *                                                          | Ø                                 | Lamanage : 🛛 🚺                                   |                           |
| Informations passagers Nombre de passagers 107<br>Nombre de passagers embarqués :<br>Rombre d'équipage                                           | Nombre d'équipage :*<br>Nombre de passagers en<br>transit :           | 89<br>1                           | Nombre de passager<br>débarqués :                |                           |
| Informations marchandise     Informations marchandise     Opération :     Nombre d'unité :     Tonnage :     Manutentionnaire :                  | Nature de la marchandis<br>Catégorie douanière :<br>Conditionnement : | e                                 | Code de la marchandise :<br>Port de provenance : |                           |
| Agent coque :<br>Informations sécurité<br>Indicateur niveau de sureté<br>1<br>averé :<br>1                                                       |                                                                       |                                   |                                                  |                           |

Cette page est obtenue en cliquant sur le lien du nom du navire de la liste des demandes. La consultation de cette page vaut un visa VU (V).

# DS : Visas

Visas / Page : Demande de sortie

| Informations demande Visas |                                           |                        |                                |
|----------------------------|-------------------------------------------|------------------------|--------------------------------|
| Nom : * WIND SPIRIT        | Nº IMO:* 8603509                          | N° MMASI :             | Call Sign: C6CY9               |
| Agent: KENUA               | n°d'annonce: 20203552 n°d'escale: 2020029 | n° d'ATP :             | modifiée le : 11/03/2020 11:50 |
| Demande ferme : 🔽          | Bon pour mouvement : 💟                    |                        |                                |
| Visas                      |                                           |                        |                                |
| Capitainerie               | Visa: Vu                                  | Date: 11/03/2020 11:50 |                                |
|                            | Commentaire :                             |                        |                                |
| Remorquage                 | Visa :                                    | Date :                 |                                |
|                            | Commentaire :                             |                        |                                |
| Pilotage                   | Visa:                                     | Date :                 |                                |
|                            | Commentaire:                              |                        |                                |
| Lamanage                   | Visa :                                    | Date :                 |                                |
|                            | Commentaire :                             |                        |                                |

Un visa OK ou NOK peut être donné en cliquant dans les champs encadrés, ainsi qu'un commentaire. Le bouton Historique permet de visualiser toutes les actions réalisées sur la demande.

# Archives: Consultation

#### Page : Liste des archives

| Liste des ar                    | chives           |                       |               |                                                    |                    |                 |                         |                       |                                |                                     |                          |                        |                     |                     |                                             |                 |                                  |                                                                       |                                                                       |                |  |
|---------------------------------|------------------|-----------------------|---------------|----------------------------------------------------|--------------------|-----------------|-------------------------|-----------------------|--------------------------------|-------------------------------------|--------------------------|------------------------|---------------------|---------------------|---------------------------------------------|-----------------|----------------------------------|-----------------------------------------------------------------------|-----------------------------------------------------------------------|----------------|--|
| Annee : 2                       | 018 💌 🛙          | đ                     | 1             | Eitre sur date     Nombre d'archives chargées : 16 |                    |                 |                         |                       |                                |                                     |                          |                        |                     |                     |                                             |                 |                                  | ▼ Filtres et tris                                                     |                                                                       |                |  |
| Année<br>de<br>l'escale<br>V \$ | N° escale<br>Ƴ * | N°<br>ďannonce<br>V ≎ | A ≎<br>N° OWI | Navire Ƴ<br>≎                                      | Type navire<br>♀ ♀ | Pavillon √<br>≎ | Type<br>d'escale<br>∀\$ | Longueur<br>hors tout | Largeur<br>hors<br>tout<br>√ ≎ | Tirant<br>d'eau<br>d'été<br>♀<br>\$ | Port<br>en<br>lourd<br>♀ | Agent ∀                | Entrée Ƴ            | Sortie Ƴ<br>≎       | Temps<br>occupation<br>{en<br>heures}<br>♂≎ | Mouillage<br>Ƴ≎ | Poste<br>∀ ≎                     | Produit<br>export γ∕<br>≎                                             | Produit<br>import √<br>≎                                              | Ton<br>ex<br>V |  |
| 2019                            | 20190001         | 20199832              | 8306498       | MEGA<br>ANDREA                                     | FERRY-<br>ROULIER  | ITALIE          |                         | 168.0                 | 31.6                           | 10.2                                | 3720                     | MEDOV<br>FRANCE        | 09/05/2019<br>11:11 | 09/05/2019<br>14:00 | 2                                           |                 | CABLIER<br>OUEST                 |                                                                       |                                                                       |                |  |
| 2019                            | 20190002         | 20199823              | 8306498       | MEGA<br>ANDREA                                     | FERRY-<br>ROULIER  | ITALIE          | COMMERC.                | 168.0                 | 31.6                           | 6.51                                | 3720                     | CORSICA<br>FERRIES     | 10/05/2019<br>15:00 | 30/05/2019<br>10:00 | 124 / 350                                   |                 | FOURNEL<br>/ MOLE<br>ARM<br>NORD |                                                                       |                                                                       |                |  |
| 2019                            | 20190003         | 20199849              | 8306486       | MEGA<br>SMERALDA                                   | FERRY-<br>ROULIER  | ITALIE          |                         | 168.03                | 27.64                          | 6.7                                 | 3019                     | MEDOV<br>FRANCE        | 17/05/2019<br>10:00 | 23/09/2019<br>11:03 | 3097                                        |                 | MILHAUD<br>8                     |                                                                       | Voitures<br>particulières                                             |                |  |
| 2019                            | 20190004         | 20199851              | 9310783       | THORCO<br>SAPPHIRE                                 | GENERAL<br>CARGO   | SUISSE          |                         | 119.1                 | 19.6                           | 6.8                                 | o                        | WORMS<br>TOULON<br>SAS | 24/06/2019<br>10:00 | 29/06/2019<br>10:00 | 120                                         |                 | RORO                             | Camions,<br>Remorques,<br>semi-<br>remorques,<br>ensemble<br>routiers | Camions,<br>Remorques,<br>semi-<br>remorques,<br>ensemble<br>routiers | 256            |  |

La liste des archives charge par défaut les 2 dernières années d'escale. Pour remonter plus loin dans le temps, il faut choisir dans la liste déroulante une année antérieure à partir de laquelle on va charger les données.

La liste comporte les informations suivantes :

- année de l'escale
- numéro d'escale
- numéro OMI
- Nom du navire
- Type de navire
- Pavillon
- Longueur hors tout
- Largeur hors tout
- Tirant d'eau d'été
- Port en lourd
- Agent
- Date d'entrée
- Date de sortie
- Temps d'occupation (en heures)
- Date de mouillage
- Poste à quai
- Produit export
- Produit import

- Tonnage export
- Tonnage import
- Manutentionnaire export
- Manutentionnaire import
- Date embarquement pilote
- Date débarquement pilote
- TE entrée AV
- TE entrée AR
- TE sortie AV
- TE sortie AR
- Nb remorqueurs entrée
- Nb remorqueurs sortie
- Secteur
- Bord d'accostage
- Port de provenance
- Port de destination
- Armateur

En cliquant sur le nom du navire, la page détaillée de l'archive s'ouvre :

| NDREA        |                                                             | N° OMI :8306498                                                                               | MMSI :24735650                                                                                                    | 0                                                                                                    | С                                                                                                    | CallSign :IBKW                                                                                                    |                                                                                                    |                                                                                                    |                                                                                                    |  |  |  |
|--------------|-------------------------------------------------------------|-----------------------------------------------------------------------------------------------|----------------------------------------------------------------------------------------------------|----------------------------------------------------------------------------------------------------|----------------------------------------------------------------------------------------------------|----------------------------------------------------------------------------------------------------|----------------------------------------------------------------------------------------------------|----------------------------------------------------------------------------------------------------|----------------------------------------------------------------------------------------------------|--|--|--|
| 190001       |                                                             |                                                                                               | N° annonce :201                                                                                                    | 99832                                                                                                    |                                                                                                    |                                                                                                    |                                                                                                    |                                                                                                    |                                                                                                    |  |  |  |
|              |                                                             |                                                                                               |                                                                                                    |                                                                                                    |                                                                                                    | ▼ Filtre                                                                                                    | es et tris                                                                                                    | ▼ Impression                                                                                                    | on                                                                                                    |  |  |  |
| E/D/S √<br>≎ | Agent 🏹 🗘                                                   | Provenance/Destination $\gamma$ \$                                                            | Date/Heure ∨<br>≎                                                                                                    | Poste γ ≎                                                                                                    | C/D Ƴ<br>\$                                                                                                    | Tonnage √<br>≎                                                                                                    | Marchand                                                                                                    | lises $\gamma$ 🗘                                                                                                    | 1                                                                                                    |  |  |  |
| DPQ          | MEDOV                                                       | AALBORG PORTLAND<br>(CEMENTFABRIK                                                             | 09/05/2019 11:11                                                                                                    | CABLIER<br>OUEST                                                                                                    |                                                                                                    |                                                                                                    |                                                                                                    |                                                                                                    |                                                                                                    |  |  |  |
| Entrée       | MEDOV                                                       | AALBORG PORTLAND<br>(CEMENTFABRIK                                                             | 09/05/2019 11:18                                                                                                    | CABLIER<br>OUEST                                                                                                    |                                                                                                    |                                                                                                    |                                                                                                    |                                                                                                    |                                                                                                    |  |  |  |
| DS           | MEDOV                                                       | BASTIA (FRBIA)                                                                                | 09/05/2019 22:22                                                                                                    | CABLIER<br>OUEST                                                                                                    |                                                                                                    |                                                                                                    |                                                                                                    |                                                                                                    |                                                                                                    |  |  |  |
| Sortie       | MEDOV                                                       | BASTIA (FRBIA)                                                                                | 09/05/2019 14:03                                                                                                    | CABLIER<br>OUEST                                                                                                    |                                                                                                    |                                                                                                    |                                                                                                    |                                                                                                    |                                                                                                    |  |  |  |
|              | NDREA<br>ISODO1<br>E/D/S Y<br>DPQ<br>Entrée<br>DS<br>Sortie | NDREA<br>190001<br>E/D/S Y Agent Y ><br>DPQ MEDOV<br>Entrée MEDOV<br>DS MEDOV<br>Sortie MEDOV | NDREA<br>190001  E/D/S Y Agent Y  Provenance/Destination Y  Provenance/Destination Y  Provenance/ | NDREA N° OMI:8306498 MMISI:24735650<br>190001 N° annonce :201<br>E/D/S Y Agent V ♀ Provenance/Destination V ♀ Date/Heure V<br>DPQ MEDOV AALBORG PORTLAND<br>(CEMENTFABRIK 09/05/2019 11:11<br>Entrée MEDOV AALBORG PORTLAND<br>DS MEDOV BASTIA (FRBIA) 09/05/2019 22:22<br>Sortie MEDOV BASTIA (FRBIA) 09/05/2019 14:03 | NDREA     № OMI :8306498     MMSI :247366800       190001     № annonce :20199832       E/D/S Y     Agent Y >     Provenance/Destination Y >     Date/Heure Y     Poste Y >       DPQ     MEDOV     AALBORG PORTLAND<br>(CEMENTFABRIK     09/05/2019 11:11     CABLIER<br>OUEST       Entrée     MEDOV     AALBORG PORTLAND<br>(CEMENTFABRIK     09/05/2019 11:11     CABLIER<br>OUEST       DS     MEDOV     BASTIA (FRBIA)     09/05/2019 22:22     CABLIER<br>OUEST       Sortie     MEDOV     BASTIA (FRBIA)     09/05/2019 14:03     CABLIER<br>OUEST | NDREA     N* OMI :8306498     MMSI :247368500     C       190001     N* annonce :20189832       E/D/S Y     Agent Y ◆     Provenance/Destination Y ◆     Date/Heure Y     Poste Y ◆     C/D Y       DPQ     MEDOV     AALBORG PORTLAND<br>(CEMENTFABRIK     09/05/2019 11:11     CABLIER<br>OUEST     OUEST     Image: Comp y       Entrée     MEDOV     AALBORG PORTLAND<br>(CEMENTFABRIK     09/05/2019 11:11     CABLIER<br>OUEST     Image: Comp y       DS     MEDOV     BASTIA (FRBIA)     09/05/2019 22:22     CABLIER<br>OUEST     Image: Comp y       Sortie     MEDOV     BASTIA (FRBIA)     09/05/2019 14:03     CABLIER<br>OUEST     Image: CABLIER<br>OUEST | NDREA     N* OMI:8306498     MMSI:247356500     Call Sign:IBKW       190001     N* annonce:20189832     N* annonce:20189832         E/D/S Y     Agent Y ◆     Provenance/Destination Y ◆     Date/Heure Y     Poste Y ◆     C/D Y     Tonnage Y       DPQ     MEDOV     AALBORG PORTLAND<br>(CEMENTFABRIK     09/05/2019 11:11     CABLIER<br>OUEST     C/D Y     Tonnage Y       Entrée     MEDOV     AALBORG PORTLAND<br>(CEMENTFABRIK     09/05/2019 11:16     CABLIER<br>OUEST     C       DS     MEDOV     BASTIA (FRBIA)     09/05/2019 22:22     CABLIER<br>OUEST     C       Sortie     MEDOV     BASTIA (FRBIA)     09/05/2019 14:03     CABLIER<br>OUEST     C | NDREA       № OMI : 8306498       MMSI : 247356500       Call Sign : EKW         190001       N <sup>a</sup> annonce : 20199832       N <sup>a</sup> annonce : 20198932         E/D/S Y       Agent Y >       Provenance/Destination Y >       Date/Heure Y       Poste Y >       C/D Y       Tonnage Y       Marchance         DPQ       MEDOV       AALBORG PORTLAND<br>(CEMENTFABRIK       09/05/2019 11:11       CABLIER<br>OUEST       0       0       0         DPQ       MEDOV       AALBORG PORTLAND<br>(CEMENTFABRIK       09/05/2019 11:16       CABLIER<br>OUEST       0       0       0         DS       MEDOV       BASTIA (FRBIA)       09/05/2019 22:22       CABLIER<br>OUEST       0       0       0       0       0       0       0       0       0       0       0       0       0       0       0       0       0       0       0       0       0       0       0       0       0       0       0       0       0       0       0       0       0       0       0       0       0       0       0       0       0       0       0       0       0       0       0       0       0       0       0       0       0       0       0       0       0 | NDREA       N* OMI 8308498       MMSI :24736600       CallSign :EKW         190001       N* omi 8308498       N* annonce :20199832         E/D/S Y       Agent Y *       Provenance/Destination Y *       Date/Heure Y       Poste Y *       C/D Y       Tonnage Y       Marchandises Y *         DPQ       MEDOV       AALBORG PORTLAND<br>(CEMENTFABRIK       09/05/2019 11:11       CABLIER<br>OUEST       I       I       I       I         DN       MEDOV       AALBORG PORTLAND<br>(CEMENTFABRIK       09/05/2019 11:16       CABLIER<br>OUEST       I       I< |  |  |  |

Dans la colonne E/D/S, les liens DPQ/DH/DS amènent à l'historique des demandes. Les liens Entrée/Déhalage/sortie amènent à l'historique des mouvements.

# Mouvements

#### Liste des Entrées, Déhalages et Sorties / Page : Mouvements

| iste des mouve           | e des mouvements |                            |                  |            |                     |           |                  |               |            |  |  |  |  |  |  |
|--------------------------|------------------|----------------------------|------------------|------------|---------------------|-----------|------------------|---------------|------------|--|--|--|--|--|--|
| Genre<br>mouvement<br>∀≎ | Etat<br>∀<br>≎   | Accostage/Appareillage 🏹 🗘 | Navire 🍸 🗘       | e/d/s ¥ ≎  | Secteur $\gamma$ \$ | Poste 🏹 🗘 | BàQ 7 ≎          | N° Escale ♀ ≎ | Agent ∀ ≎  |  |  |  |  |  |  |
| ۲                        | Þ                |                            | ACHILLE LAURO    | ÷[         | LIFOU               | CHEPEN    |                  |               | NEAOCEANAG |  |  |  |  |  |  |
| ٠                        | ♦                | 10/03 10:00                | ABC SYDNEY       | <b>•</b> [ | PRONY               | VALEV     |                  | 20200028      | TRANSAMAG  |  |  |  |  |  |  |
|                          | •                | 10/03 14:00                | ABC SYDNEY       | <b>]</b> ¢ | PRONY               | VALEV     |                  | 20200028      | TRANSAMAG  |  |  |  |  |  |  |
| ٠                        | •                | 10/03 23:00                | BRO ALEXANDRE    | <b>•</b> [ | PORT PUBLIC         | P4        |                  | 20200039      | KENUAAG    |  |  |  |  |  |  |
| ۲                        | •                | 15/03 10:00                | HOHEBANK         | ÷[         | PORT PUBLIC         | P4        |                  | 20200035      | SLNAG      |  |  |  |  |  |  |
|                          | •                | 16/03 05:00                | HAVANNAH         | *          | ILE OUEN            | OUENM     | Babord imperatif | 20200037      | SATOAG     |  |  |  |  |  |  |
| ۲                        | •                | 18/03 10:00                | CAPITAINE TASMAN | *          | PRONY               | VALEDH    | Tribord          | 20200038      | AMBAG      |  |  |  |  |  |  |

## ✓ A partir du menu "Capitainerie" / "Mouvements", on obtient le récapitulatif des mouvements réalisés.

- ✓ En entrée : jusqu'à l'accostage (carré bleu).
- ✓ En sortie : depuis l'appareillage (carré bleu).
- ✓ En déhalage : de l'appareillage (flèche jaune) à l'accostage suivant (carré bleu).

### Exploitation des Informations Temps Réel / Page : Mouvement d'Entrée

| Nom : ABC SYDNEY                                            |                                                                  |                            |                                          | ^                   |
|-------------------------------------------------------------|------------------------------------------------------------------|----------------------------|------------------------------------------|---------------------|
| Longueur : 171.6                                            |                                                                  |                            |                                          |                     |
| Agent : TRANSAMAG                                           | Numéro d'annonce : 20203626                                      | Numéro d'escale : 20200028 | Dernière modification : 10/03/2020 15:13 |                     |
| Informations pilotage Pilote : Date/heure prise de pilote : |                                                                  |                            |                                          |                     |
| - Informations remorquage<br>Nombre de remorqueurs : 2      |                                                                  |                            |                                          |                     |
| Informations lamanage Observations lamanage :               |                                                                  |                            |                                          |                     |
| Informations accostage Date et heure d'accostage            |                                                                  |                            |                                          |                     |
| TE réel AV : Secteur : PRONY Bord à quai :                  |                                                                  | Poste : VRAC SOLIDE        |                                          |                     |
| - Informations marchandise                                  |                                                                  |                            |                                          |                     |
| Opération :                                                 | Nature de la marchandise Catégorie douanière : Conditionnement : |                            | Code de la marchandise :                 | Û                   |
| Manutentionnaire : Agent coque :                            | Ajouter marchandise                                              |                            |                                          |                     |
| Nombre passagers : 0<br>Salsie/ddenu :                      |                                                                  | Nombre équipage : 21       |                                          |                     |
|                                                             |                                                                  |                            | Visualisation Navire Imprimer            | Enregistrer Annuler |

Les informations qui concernent le mouvement et son déroulement son modifiables

# Navires

#### Page : Visualisation d'un Navire

| Fiche navire                                                                                                    |                 |                                                                                                    |                        | -       |
|----------------------------------------------------------------------------------------------------|-----------------|----------------------------------------------------------------------------------------------------|------------------------|---------|
| ✤ Informations générales                                                                                                    |                 |                                                                                                    |                        |         |
| Nam du marine : *                                                                                                    | MEGA MIDDEA     |                                                                                                    |                        | _       |
| N <sup>®</sup> OM A loud) : *                                                                                                    | 2006/02         | Tuno do popularo : I                                                                                           |                        |         |
| Magi                                                                                                    | 247258500       | Pret de antine :                                                                                               | INCHENE AT INC         |         |
| on the second second se | 24130000        | Port de l'attachement : -                                                                                      | EVODINE (TEV)          |         |
| Call Sign / Indicatir: -                                                                                                    | IDR.W           | Pavilion : -                                                                                                   | TADE                   |         |
| Annee de construction :                                                                                                    | 1980            | Classification :                                                                                               |                        |         |
| Telephone :                                                                                                    |                 | Fax.                                                                                                    |                        |         |
| Email:                                                                                                    |                 | 1.00000000                                                                                                    |                        |         |
| Proprietaire :                                                                                                    |                 | Archivage                                                                                                    |                        |         |
| Adresse propriétaire :                                                                                                    |                 | Navire banni                                                                                                   |                        |         |
| Armateur : *                                                                                                    | CORSICA FERRIES | Validation navire                                                                                              |                        |         |
| Adresse armateur :                                                                                                    |                 | Saisie directe à quai                                                                                          |                        |         |
| Code postal :                                                                                                    |                 | Ville :                                                                                                    |                        |         |
| Pays :                                                                                                    |                 |                                                                                                    |                        |         |
| Email propriétaire :                                                                                                    |                 | Navire inter - iles / sablier / interne                                                                        |                        |         |
| Anciens noms :                                                                                                    |                 | Date de dernière escale :                                                                                      | 19/09/2019             |         |
|                                                                                                    |                 |                                                                                                    |                        |         |
| ★ Dimensions principales                                                                                                    |                 |                                                                                                    |                        |         |
|                                                                                                    |                 | Names of the second second second second second second second second second second second second second second | 14/700                 |         |
| Longueur hors tout : *                                                                                                    | 168.0           | Jauge nette : *                                                                                                | 19846                  |         |
| Longueur entre perpendiculaires :                                                                                                    |                 | Jauge brute : *                                                                                                | 34419                  |         |
| Largeur hors tout : *                                                                                                    | 31.6            | Tirant d'eau d'été : *                                                                                         | 0.51                   |         |
| Position château :                                                                                                    |                 | Port en lourd : *                                                                                              | 3720                   |         |
| Déplacement en T :                                                                                                    |                 | Distance AR aileron :                                                                                          |                        |         |
| Creux sur quille :                                                                                                    |                 | Volume taxable :                                                                                               | 54150                  |         |
| Tirant d'air :                                                                                                    |                 | Quille au mât :                                                                                                |                        |         |
| Distance passerelle à l'avant :                                                                                                    |                 | Distance passerelle à l'arrière :                                                                              |                        |         |
| Parallèle longueur corps chargé :                                                                                                    |                 | Parallèle longueur corps ballast :                                                                             |                        |         |
| Equipage :                                                                                                    |                 | Passagers :                                                                                                    | 2000                   |         |
|                                                                                                    |                 |                                                                                                    |                        |         |
| Capacités de transport                                                                                                    |                 |                                                                                                    |                        |         |
|                                                                                                    |                 |                                                                                                    |                        |         |
| Vitesse sur ballast :                                                                                                    |                 | Vitesse en charge :                                                                                            |                        |         |
| Machine principale :                                                                                                    |                 | Nombre de lignes d'arbres :                                                                                    |                        |         |
| Néliane I                                                                                                    |                 |                                                                                                    |                        |         |
| nences.                                                                                                    |                 |                                                                                                    |                        |         |
| Nombre :                                                                                                    |                 | rype :                                                                                                    |                        |         |
| Nombre de pales :                                                                                                    |                 |                                                                                                    |                        |         |
| Safran :                                                                                                    |                 |                                                                                                    |                        | 4       |
| Nombre :                                                                                                    |                 | Type :                                                                                                    |                        |         |
|                                                                                                    |                 |                                                                                                    |                        | 1       |
| Propulseur d'étrave :                                                                                                    |                 |                                                                                                    |                        |         |
| Nombre /                                                                                                    | Puissance :     |                                                                                                    | low .                  |         |
| Propulsour arrière :                                                                                                    |                 |                                                                                                    |                        |         |
| ropuseur arriere .                                                                                                    |                 |                                                                                                    | kav                    |         |
| Nombre /                                                                                                    | Puissance :     | را                                                                                                    | kw.                    |         |
|                                                                                                    |                 |                                                                                                    | Imprimer Forestation # | Innuler |

✓ A partir du menu : CAPITAINERIE / NAVIRES, (voir copie d'écran, ci-dessus),

Les informations contenues dans l'écran "Visualisation Navire" reflètent pour le moment la connaissance minimaliste des caractéristiques d'un navire ayant déjà fait escale dans le passé.

✓ Ces informations pourront être enrichies grâce à la connaissance de chacun et ce afin de faciliter

le travail des divers intervenants lors d'escales futures.

✓ Seules les informations de la fiche de caractéristiques du navire du pavé « informations pilotes » sont modifiables (pour le profil « pilotage »).

#### ✓ Nota 1

La case VALIDATION NAVIRE permet d'indiquer si la Capitainerie a contrôlé et validé les informations de la fiche de caractéristiques du navire.

#### ✓ Nota 2

La case SAISIE DIRECTE A QUAI permet d'indiquer que le navire fait partie de la liste des navires quai pourront être ajoutés à quai sans passer par une DPQ, dans **Capitainerie / NAVIRES A QUAI.** 

#### ✓ Nota 3

La case NAVIRE BANNI permet de ne plus proposer le navire en création de DPQ.

#### ✓ Nota 4

La case ARCHIVAGE permet de sortir le navire de tous les listings.

#### Navires à Quai

#### Page : Liste des Navires à quai

| Liste des navires à quai |                  |            |              |                  |               |         |             |                                                                             |                              |
|--------------------------|------------------|------------|--------------|------------------|---------------|---------|-------------|-----------------------------------------------------------------------------|------------------------------|
| Ajouter un navire à Qu   | Jai              |            |              |                  |               |         |             | 💌 Filt                                                                      | res et tris 📄 🕴 🔻 Impression |
| Accostage 🏹 🗘            | Navire 🏹 🗘       | Agent 🍸 🗘  | N°escale √ ≎ | E.T.D $\gamma$ 🗘 | Poste V       | сло ү 💌 | Tonnage 🏹 🗘 | Nature marchandise $~~ arphi ~~ \diamondsuit$                               | Saísi/Détenu 🏹 🗘             |
| 24/06/2019 18:00         | ATLANTIC WIND    | FERRARI    | 20190006     | 26/06 19:00      | CORSE         | D       | 13000       | Produits pétroliers raffinés gazeux, liquéfiés ou comprimés                 |                              |
| 25/06/2019 20:00         | FLORENCE B       | WORMS      | 20190009     | 30/06 00:00      | MILHAUD 4     | D       | 17300       | Produits pétroliers raffinés liquides/Produits pétroliers raffinés liquides |                              |
| 17/09/2019 11:00         | SDS GREEN        | WORMS      | 20190019     | 05/07 00:00      | CORSE         | C/D     | 4000/3000   | Autres légumes et fruits frais/Matériel roulant de chemin de fer            |                              |
| 25/06/2019 19:00         | TESTCR           | WORMS      | 20190008     | 28/06 00:00      | BOIS SACRE 11 |         |             |                                                                             |                              |
| 05/09/2019 11:00         | DANIEL BERNOULLI | AMV        | 20190011     | 31/12 20:00      | CNIM          | [       |             |                                                                             |                              |
| 06/09/2019 12:00         | PASCAL LOTA      | CORSICA    | 20190012     | 13/09 21:00      | MINERVE       |         |             |                                                                             |                              |
| 10/09/2019 12:00         | ANDROMEDA        | MCMARITIME | 20190015     | 12/09 13:00      | BOIS SACRE 13 |         |             |                                                                             |                              |
| 12/09/2019 15:00         | ALEXIA           | CGMV       | 20190014     | 13/09 00:00      | BOIS SACRE 1  |         |             |                                                                             |                              |
| 18/09/2019 08:00         | AIDA BELLA       | TEST       | 20190024     | 18/09 18:00      | MOLE ARM NORD |         |             |                                                                             |                              |
| 18/09/2019 12:00         | UN ISTANBUL      | WORMS      | 20190020     | 14/08 20:00      | RORO          |         |             |                                                                             |                              |
| 18/09/2019 16:00         | ALF POLLAK       | WORMS      | 20190026     | 19/08 05:00      | RORO          |         |             |                                                                             |                              |
| 19/09/2019 10:30         | AQUARIUS         | AMV        | 20190023     | 24/09 12:00      | CORSE         |         |             |                                                                             |                              |
| 19/09/2019 12:00         | MEGA ANDREA      | CORSICA    | 20190022     | 18/09 21:00      | MINERVE       |         |             |                                                                             |                              |
| 20/09/2019 11:00         | PRINCESS DANAE   | HUMANN     | 20190027     | 21/09 12:00      | MOLE ARM NORD |         |             |                                                                             |                              |
| 20/09/2019 12:00         | ALECTO           | AMVAG      | 20190030     | 20/09 22:00      | CABLIER EST   |         |             |                                                                             |                              |
|                          |                  |            |              |                  |               |         |             |                                                                             |                              |

### ✓ A partir du menu Mouvements / Navires à quai

La liste ci-dessus représente tous les navires à quai à un instant donné.

En outre la Capitainerie a la possibilité de "Saisir un Navire à Quai" qui pourrai être par exemple une drague en exploitation devant un poste particulier, ou une barge effectuant des réparations sur un quai => bouton ajouter un navire à quai (ne donne la liste que des navires préalablement cochés « saisie directe à quai » dans leur fiche de caractéristiques.

### Données Météo et Hydro

Page : Marégraphe

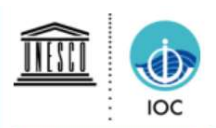

# SEA LEVEL STATION MONITORING FACILITY

| [previous sta     | tion] Sta                                                                             | tion No               | uméa - N       | umbo (New       | Caledonia)  |               | ✓ at GMT                                                                                |                       | [next station]          |  |  |
|-------------------|---------------------------------------------------------------------------------------|-----------------------|----------------|-----------------|-------------|---------------|-----------------------------------------------------------------------------------------|-----------------------|-------------------------|--|--|
|                   | [more details]                                                                        |                       | [show          | data]           |             | [sho          | w on map]                                                                               |                       | [monitor]               |  |  |
|                   | Station metadata                                                                      | k                     | Seale          | vel at No       | uméa - N    | umbo (Nev     | v Caledonia)                                                                            | station (offs         | et: 1.0783 m)           |  |  |
| Code              | numbo                                                                                 |                       |                |                 |             |               |                                                                                         |                       |                         |  |  |
| Country           | France                                                                                | Œ                     |                | rad (radar)     |             |               |                                                                                         |                       |                         |  |  |
| Location          | Nouméa - Numbo (New<br>Caledonia)                                                     | $\Theta_{\mathbf{s}}$ | 0.8            |                 |             |               |                                                                                         |                       |                         |  |  |
| Status            | Operational                                                                           | NTA.                  | 0.6            |                 |             |               |                                                                                         | AutoMates             |                         |  |  |
| Local Contact     | Service hydrographique et<br>océanographique de la marine (<br>France )               | Ψ.                    | 0.4            |                 |             |               | - and the second second                                                                 | and the second second |                         |  |  |
| GLOSS ID          | 123 [goto handbook]                                                                   |                       | ers            |                 |             |               | ANT                                                                                     |                       | No. of Concession, Name |  |  |
| QC data 🕠         | PSMSL 1198 (1967-2005)<br>PSMSL 2134 (2001-2018)<br>PSMSL 852 (1957-1988)<br>-22.2466 |                       | Ē -0.2<br>-0.4 | with            |             |               |                                                                                         |                       |                         |  |  |
| Longitude         | 166.4116                                                                              |                       | -0.6           |                 |             |               |                                                                                         |                       |                         |  |  |
| Connection        | FTP box                                                                               |                       | -0.8           | -               |             |               |                                                                                         |                       |                         |  |  |
|                   | Sensor 1                                                                              |                       |                | 03:00<br>Mar 25 | 05:00       | 07:00         | 09:00                                                                                   | 11:00                 | 13:00                   |  |  |
| Type of<br>sensor | rad (radar)                                                                           | _                     |                | From 20         | 20-03-25 02 | 03+00:00 to 1 | 2020-03-25 14:03                                                                        | +00:00 ©100           | C-VLIZ                  |  |  |
| Sampling          | 1                                                                                     | Period                |                | Signals         |             | Data          |                                                                                         |                       |                         |  |  |
| rate (min)        | ο.                                                                                    |                       | 110            | Remove          | outliers    | Relative I    | evels= signal - av                                                                      | verage over selec     | ted period              |  |  |
|                   |                                                                                       | 12h                   | ı              | Remove          | spikes      | Absolute      | levels= as receive                                                                      | ed                    |                         |  |  |
|                   |                                                                                       | Oday                  | /              |                 |             | Offset sig    | nals= relative sig                                                                      | nals + offset         |                         |  |  |
|                   |                                                                                       | O 7 days              |                |                 |             |               | <ul> <li>Construction of Construction Construction Construction Construction</li> </ul> |                       |                         |  |  |
|                   |                                                                                       | ○ 30                  | days           |                 |             |               |                                                                                         |                       |                         |  |  |
|                   |                                                                                       | Tip:use               | left icons     | to zoom & s     | croll       |               |                                                                                         |                       |                         |  |  |

#### ✓ A partir du menu Capitainerie / Données météo et hydro

Le lien Marégraphe permet d'accéder au site du SEA LEVEL. « show on map » permet de sélectionner d'autres stations en Nouvelle-Calédonie.

# T é l é v e r s e m e n t

### Page : Liste des documents téléversés

| leieversement                                                                       |                  |  |  |  |  |  |  |
|-------------------------------------------------------------------------------------|------------------|--|--|--|--|--|--|
|                                                                                     |                  |  |  |  |  |  |  |
| Règlements         Avis aux usagers         Tirants d'eau         Demandes diverses |                  |  |  |  |  |  |  |
|                                                                                     | ▼ Impression     |  |  |  |  |  |  |
| Nom du fichier 🗘                                                                    | Modifié le 🗘     |  |  |  |  |  |  |
| LISTE_DE_CONTROLE_VRAQUIER.pdf                                                      | 15/07/2017 11:04 |  |  |  |  |  |  |
| Plan Portuaire de Sécurité Toulon3.pdf                                              | 17/09/2019 14:41 |  |  |  |  |  |  |
| Reglement particulier police commerce 2017_VF.pdf                                   | 17/09/2019 14:42 |  |  |  |  |  |  |
| Flohe de Securité commerce-1.pdf                                                    | 17/09/2019 14:44 |  |  |  |  |  |  |
| Fiche de Securité commerce (ang).pdf                                                | 17/09/2019 14:44 |  |  |  |  |  |  |
| RPP plaisance-Reglement particulier police plaisance.pdf.                           | 17/09/2019 14:45 |  |  |  |  |  |  |
|                                                                                     |                  |  |  |  |  |  |  |

# ✓ A partir du menu Capitainerie / Téléversement

La liste ci-dessus est une représentation instantanée des documents téléversés.

## Prévisions

| Prévisions des occupations des quais |                      |          |                                    |                |                      |          |                    |              |             |                      |       |              |                   |      |             |               |   |
|--------------------------------------|----------------------|----------|------------------------------------|----------------|----------------------|----------|--------------------|--------------|-------------|----------------------|-------|--------------|-------------------|------|-------------|---------------|---|
| 0                                    |                      |          | C                                  | ate : 18/03/20 | O 🗂 Aujo             | ourd'hui | Imprimer           | Zone : NOUME | EA          | *                    |       |              |                   |      |             |               | D |
| Quai                                 | mercredi<br>18/03/20 |          | mercredi jeudi<br>18/03/20 19/03/2 |                | vendredi<br>20/03/20 |          | samedi<br>21/03/20 |              | dim<br>22/  | dimanche<br>22/03/20 |       | ndi<br>)3/20 | mardi<br>24/03/20 |      | mer<br>25/0 | credi<br>3/20 | ^ |
| PM<br>Hauteur<br>Coefficient         | 0,01                 | 0,01     | 0,01                               | 0,01           | 0,01                 | 0,01     | 0,02               | 0,01         | 0,02        | 0,01                 | 0,02  | 0,01         | 0,02              | 0,02 | 0,02        | 0,02          |   |
| PETIT QUAI NORD                      |                      |          |                                    |                |                      |          |                    |              |             |                      |       |              |                   |      |             |               |   |
| PETIT QUAI SUD                       |                      |          |                                    |                |                      |          |                    |              |             |                      |       |              |                   |      |             |               |   |
| PETITE RADE                          |                      |          |                                    |                |                      |          |                    |              |             |                      |       |              |                   |      |             |               |   |
| GRAND QUAI 6                         | SO                   | осном    |                                    |                |                      |          |                    |              |             | BOULARI              |       |              |                   |      |             |               |   |
| POSTE 5                              |                      |          |                                    |                |                      |          |                    |              |             |                      |       |              |                   |      |             |               |   |
| GRAND QUAI 8                         |                      |          |                                    |                |                      |          |                    |              |             |                      |       |              |                   |      |             |               |   |
| QUALEED                              |                      |          |                                    |                |                      |          |                    |              | · · · · · · |                      |       |              |                   |      |             |               |   |
| QUAI DES LONGS COURRIERS             |                      |          |                                    |                |                      | PACIFI   |                    |              |             |                      | 2441  |              |                   |      |             |               |   |
|                                      |                      |          |                                    |                |                      |          | <b></b>            | 1            | <b></b>     | 6                    | DAVIN |              |                   |      |             |               |   |
| POSTE PETROLIER                      |                      | HAVANN   | AH                                 |                | -                    |          |                    |              |             |                      |       |              |                   |      |             |               |   |
| CIMENTERIE                           |                      |          |                                    |                |                      |          |                    |              |             |                      |       |              |                   |      |             |               |   |
| QUAI DE PECHE OUEST                  |                      | BOULARI  |                                    |                |                      |          |                    |              |             |                      |       |              |                   |      |             |               |   |
| QUAI D'ATTENTE                       |                      |          |                                    |                |                      |          |                    |              |             |                      |       |              |                   |      |             |               |   |
| POSTE 3/4                            |                      |          |                                    |                |                      |          |                    |              |             |                      |       |              |                   |      |             |               |   |
| GRAND QUAL4                          | (                    | NEW SHIP |                                    |                |                      | MALTE RA | MBOW               |              |             |                      |       |              |                   |      |             |               |   |
|                                      |                      |          |                                    | -              | -                    | -        | HOHEE              | IANK         | -           |                      |       |              |                   |      | _           |               |   |
| GRAND QUAI 5                         | AMS I                | A ALLE   |                                    |                |                      |          |                    |              |             |                      |       |              |                   |      |             | HARLIE B      |   |
|                                      |                      |          |                                    |                |                      | AM       | IOY PROGRES        | IS           |             |                      |       |              | <u> </u>          |      |             |               |   |
|                                      |                      |          |                                    |                |                      |          |                    |              |             |                      |       |              |                   |      |             |               |   |

# ✓ A partir du menu Capitainerie / Prévisions occupation des quais

Le planning ci-dessus est une représentation instantanée des escales à venir.

Le planning affiche les occupations de postes à la date du jour pour les 7 jours suivant la date du jour. Le calendrier permet de choisir une autre date. Les boutons de style « flèche » aux extrémités du planning permettent de faire avancer ou reculer le planning d'une journée. Il est possible de définir des zones pour regrouper certains postes afin de limiter la liste des postes. Si au moins 2 zones sont définies, une liste de choix « zone » permet de basculer entre les zones (ci celles-ci sont définies dans les codifications). Les rectangles de couleur bleue représentent les navires à quai et les rectangles de couleur verte représentent les navires attendus.